Vejledning til online afregning af fritidspas:

Log på foreningsportalen med foreningens login: https://foreningsportalen.aarhuskommune.dk

## FORENINGSPORTALEN

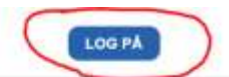

Velkommen til Foreningsportalen i Aarhus

# **HVAD KAN VI GØRE FOR DIG?**

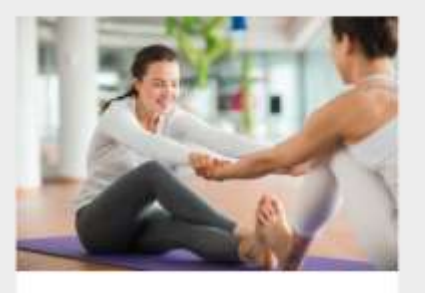

#### BORGER

- Find en foreninglaktivitet via toreningsoversigten
- + Sag om httidspan
- + Lass mere om aktivitetspasset

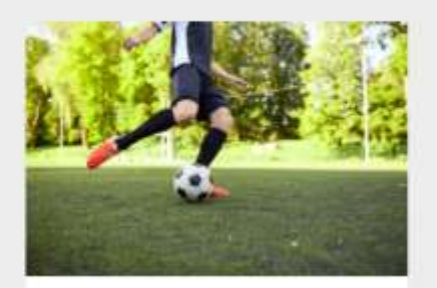

### FORENING

- + Opret förening/aftenskole
- +Log på
- + Booking
- + Foreningsretateret information

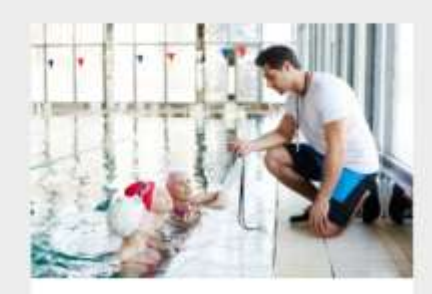

#### FRIVILLIG + Her kan du lasse om hvordan man bliver en del af det trivillige ilv i Aarhus Kommune

Når du er logget på – finder du boksen Fritidspas

Klik på Anmod om kontingentrefusion

| FRITIDSPAS | Anmod om kontingentrefusion Link til oplysninger om fritidspas |  |
|------------|----------------------------------------------------------------|--|
|            |                                                                |  |

Indtast "Fritidspasnummer" og klik på "Hent saldo"

|                                                                                             |                                                                |           | FRI             | ΓΙΟ                                | SPAS                                                    | \$       |                  |                                |           |
|---------------------------------------------------------------------------------------------|----------------------------------------------------------------|-----------|-----------------|------------------------------------|---------------------------------------------------------|----------|------------------|--------------------------------|-----------|
| OF                                                                                          | RET AN                                                         | MODN      |                 |                                    | REGNIN                                                  | IG AF I  | RITID            | SPAS                           |           |
| Indianal California                                                                         | ~                                                              |           | >               |                                    |                                                         |          |                  |                                |           |
| indiast Predspashum                                                                         | er                                                             | _         |                 |                                    |                                                         |          |                  |                                |           |
| Hont saldo                                                                                  |                                                                |           |                 |                                    |                                                         |          |                  |                                |           |
|                                                                                             |                                                                |           |                 |                                    |                                                         |          |                  |                                |           |
|                                                                                             |                                                                |           |                 | 1070                               | DIV                                                     |          |                  |                                |           |
|                                                                                             |                                                                |           | н               | ISTO                               | RIK                                                     |          |                  |                                |           |
| Vis 10 v linjer                                                                             |                                                                |           | н               | ISTO                               | RIK                                                     |          | Søg              |                                |           |
| Vis 10 v linjer<br>Anmodet v Pasko                                                          | de Navn                                                        | Aktivitet | H               | ISTO<br>Status                     | <b>RIK</b><br>Sæsonstart                                | Godkendt | Søg:<br>Afregnet | Afvist                         | Kommentar |
| Vis 10 v linjer<br>Anmodet v Paskov<br>01.10.2020<br>14.46 200028                           | <b>3e Navn</b><br>10378 Malene<br>Riis                         | Aktivitet | H<br>Kontingent | ISTO<br>Status<br>Afvist           | RIK<br>Sæsonstart<br>02.10.20                           | Godkendt | Seg:<br>Afregnet | Afvist<br>01.10.20             | Kommentar |
| Vis 10 Vis injer<br>Anmodet Pasko<br>01.10.2020 200028<br>14.46 200028<br>01.10.2020 200028 | <b>5e Navn</b><br>10378 Malene<br>Riis<br>10378 Malene<br>Riis | Aktivitet | H<br>Kontingent | ISTO<br>Status<br>Afvist<br>Alvist | <b>RIK</b><br><u>Sæsonstart</u><br>02 10 20<br>01 10 20 | Godkendt | Seg<br>Afregnet  | Afvist<br>01.10.20<br>01.10.20 | Kommentar |

Indtast beløb i feltet "Indtast kontingentbeløb" Indtast startdato på kontingentperiode i feltet "Indtast startdato på kontingentperiode" Indtast mailadresse hvortil du vil have en kvittering i feltet "Send kvittering til mailadresse" Klik på "Afsend anmodning"

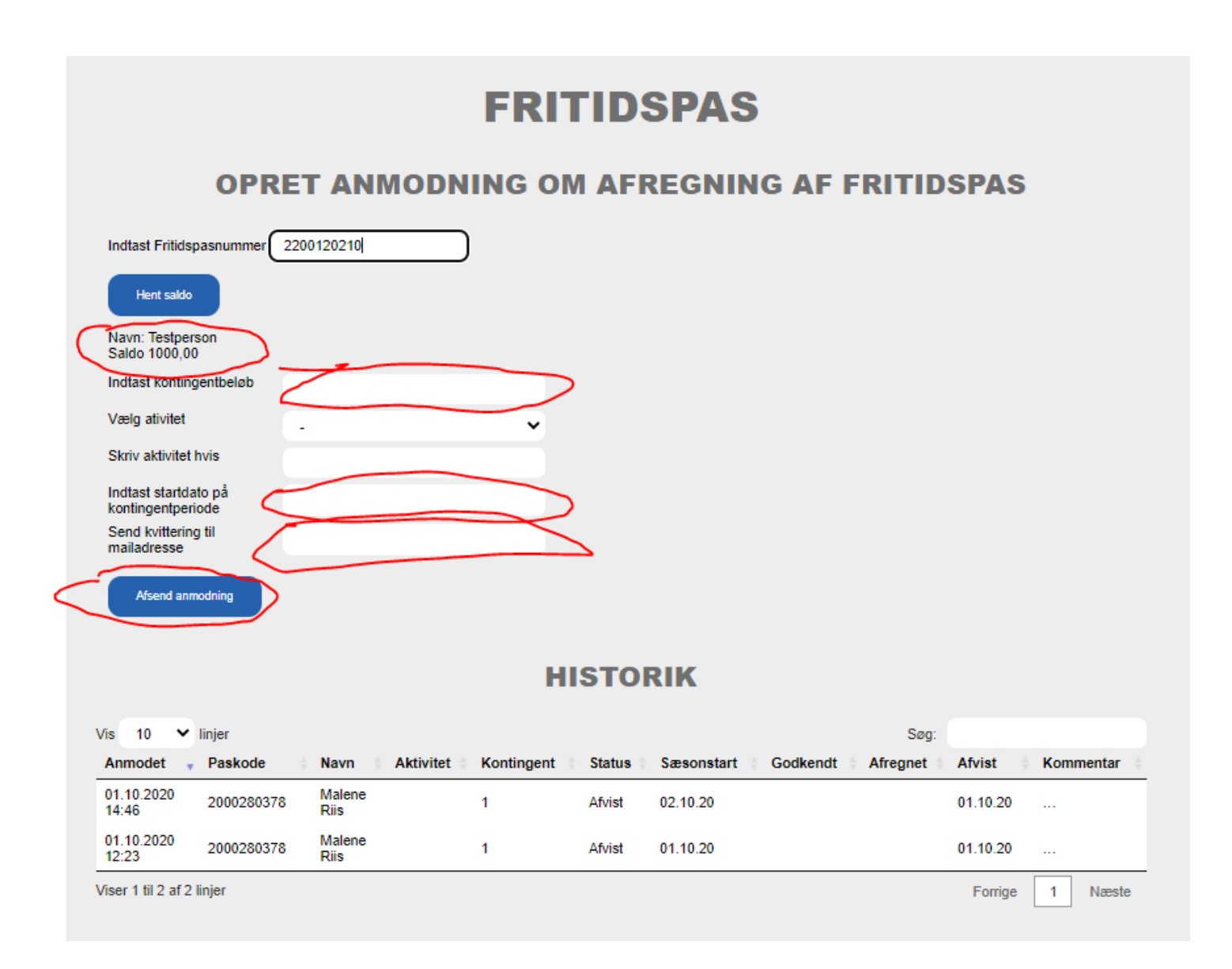

Bemærk, at alle foreningens afsendte anmodninger vises i "HISTORIK".

Bemærk, at der er i feltet "Status" vil stå enten "ansøgt", "godkendt", "afregnet" eller "afvist".

Bemærk, at der bliver sendt en kvitteringsmail til den mailadresse som angives i feltet "Send kvittering til mailadresse" samt til foreningens bookingansvarlige.

Af tekniske årsager kan vi ikke sende mailen til foreningens kasserer og derfor er det den bookingansvarlige der får mailen. Hvis du både er bookingansvarlig og samtidig angiver din mail i "Send kvittering til mailadresse", så får du 2 kvitteringsmail.